# Organisation d'un tournoi sous Fritz

Pour étoffer sa base de données sur une ouverture particulière, une des façons est d'organiser des tournois entre modules d'échecs sous Fritz.

Ci-dessous, les étapes à suivre pour organiser un tournoi :

### <u>1<sup>ère</sup> étape</sub> : Créer une base de données avec l'ouverture souhaitée</u>

Ouvrir Chessbase.

Cliquer sur le menu « Fichier » puis sous-menu « Nouveau » et sous-sous menu « Base de données... » (voir capture d'écran ci-dessous)

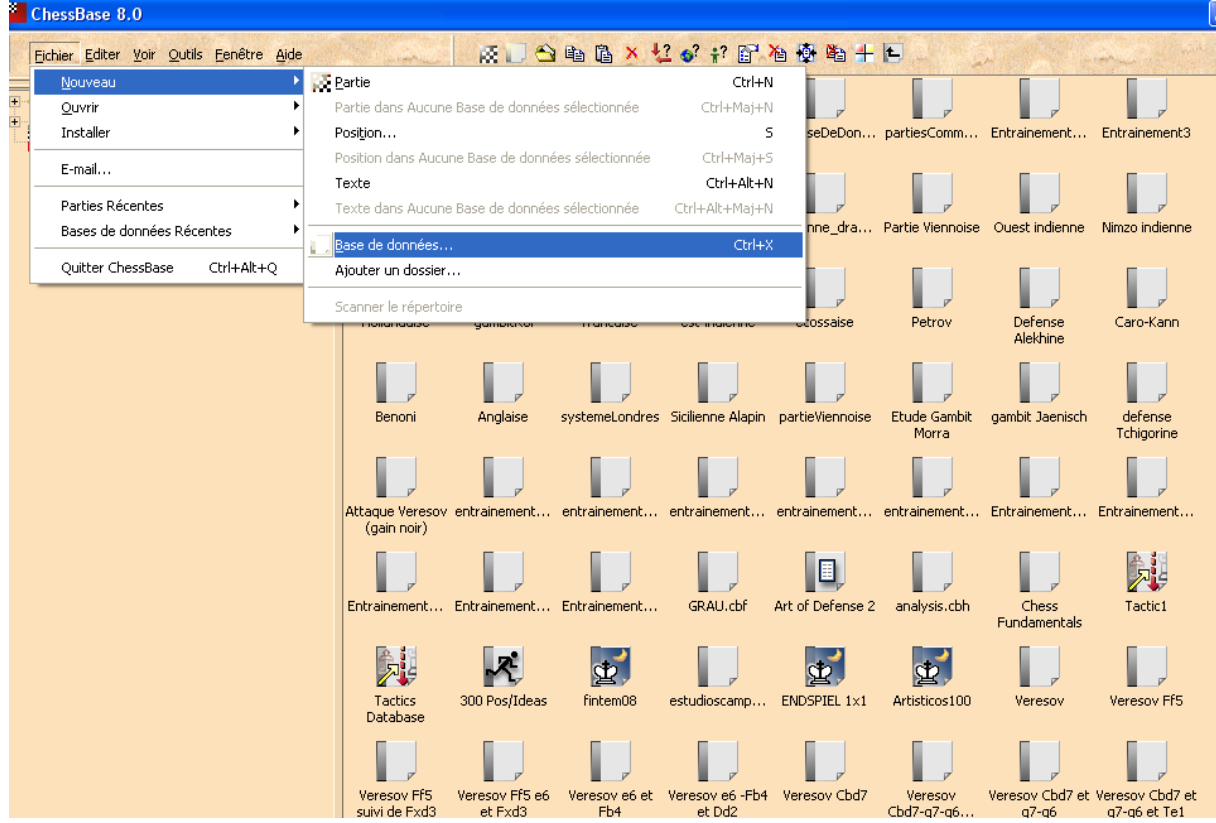

Il y a aussi un raccourci clavier (Ctrl + X) pour créer la base de données.

Une fenêtre s'ouvre pour saisir le nom de la base de données. Après avoir choisi le nom du fichier correspondant à l'ouverture, cliquer sur « OK » pour valider la création de votre base de données.

| Nouvelle Base d                                                | e parties                                                        | ? 🛛                 |
|----------------------------------------------------------------|------------------------------------------------------------------|---------------------|
| Enregistrer <u>d</u> ans :                                     | 🗀 ChessBase 💽 🗢 🛍 📸 🎫                                            |                     |
| Bases<br>Books<br>CompBase<br>History<br>Media files<br>MyWork | Constant NoGames<br>Playbase<br>Shop<br>Testsets<br>AutoSave.cbh |                     |
| Nom <u>d</u> u fichier :                                       | Siciliennel,cbh                                                  | <u>E</u> nregistrer |
| <u>T</u> ype :                                                 | Bases de données (*.CBH)                                         | Annuler             |

Ouvrez votre base de données en double-cliquant sur le fichier « .cbh » correspondant à votre ouverture. Dans notre exemple, on double-cliquera sur le fichier « sicilienne.cbh ».

 $\label{eq:cliquer} \begin{array}{l} Cliquer \ sur \ le \ menu \ \ll \ Fichier \ \gg \ puis \ sur \ le \ sous-menu \ \ll \ Partie \ \gg \ pour \ créer \ une \ nouvelle \ partie \ (Raccourci \ clavier \ Ctrl + N). \end{array}$ 

|                           | Deligere Pres |                                            |            |                   |      |
|---------------------------|---------------|--------------------------------------------|------------|-------------------|------|
| Nouveau                   | •             | Partie                                     | Ctrl+N     | tratégies Finales |      |
| <u>O</u> uvrir            | •             | Position                                   |            |                   | <br> |
| Fermer                    | Alt+F4        | lexte                                      | Ctri+Alt+N |                   |      |
| Imprimer                  | ► 1           | Creer un richier texte                     |            | -1                |      |
| Charger Fritz 6 (et quitt | er CB 8)      | Gabarit de tournoi                         |            |                   |      |
| Quitter ChessBase         | Ctrl+Alt+Q    | Fusionner les parties dans un Arbre de Tri | Maj+Enter  |                   |      |
|                           |               | ·                                          |            |                   |      |
|                           |               |                                            |            |                   |      |
|                           |               |                                            |            |                   |      |
|                           |               |                                            |            |                   |      |
|                           |               |                                            |            |                   |      |
|                           |               |                                            |            |                   |      |
|                           |               |                                            |            |                   |      |
|                           |               |                                            |            |                   |      |
|                           |               |                                            |            |                   |      |
|                           |               |                                            |            |                   |      |
|                           |               |                                            |            |                   |      |
|                           |               |                                            |            |                   |      |
|                           |               |                                            |            |                   |      |
|                           |               |                                            |            |                   |      |
|                           |               |                                            |            |                   |      |
|                           |               |                                            |            |                   |      |
|                           |               |                                            |            |                   |      |
|                           |               |                                            |            |                   |      |
|                           |               |                                            |            |                   |      |
|                           |               |                                            |            |                   |      |
|                           |               |                                            |            |                   |      |
|                           |               |                                            |            |                   |      |

Entrez les coups de l'ouverture que vous souhaitez imposer dans le tournoi.

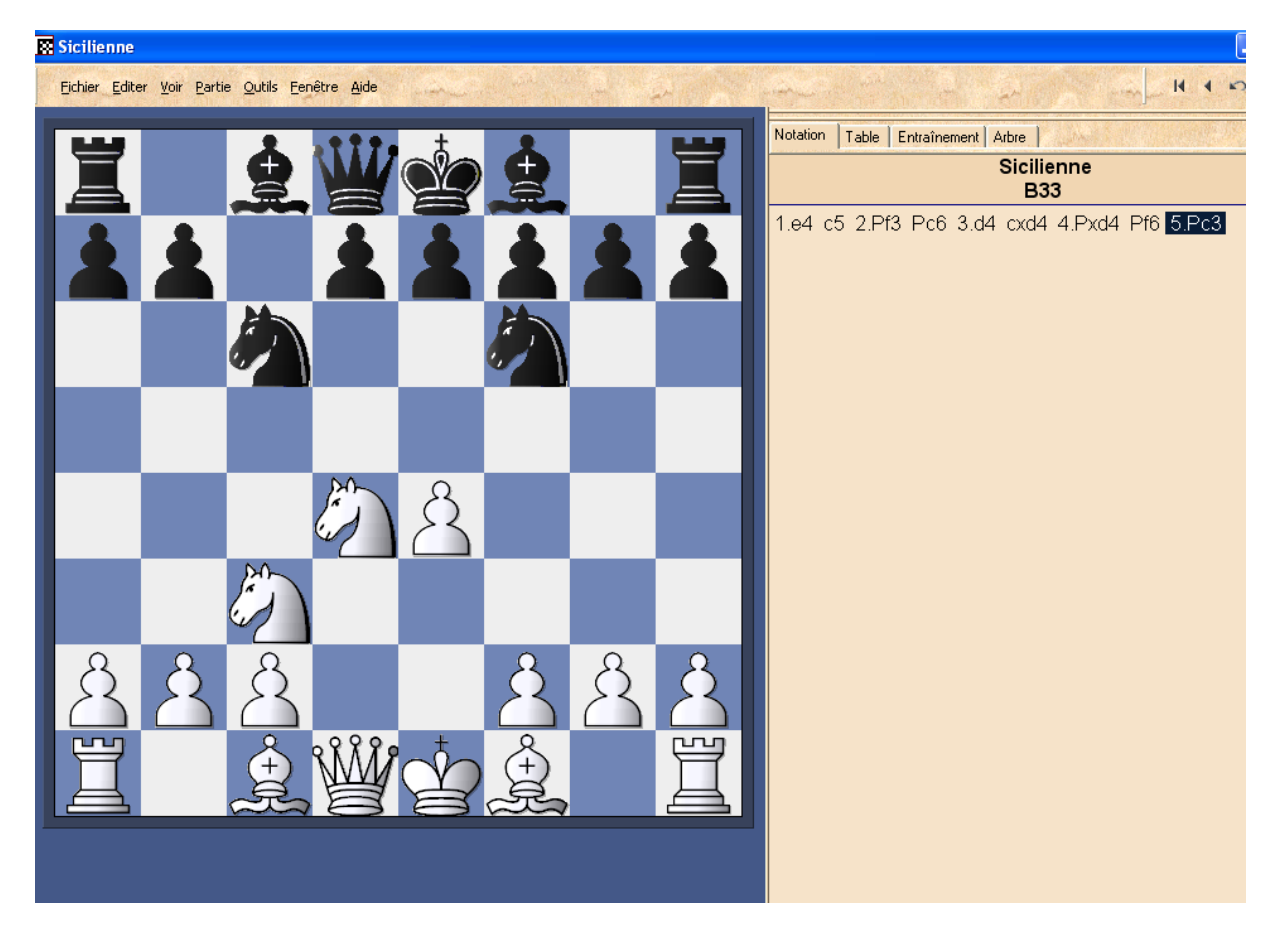

Fermer la fenêtre et cliquer sur « Oui » au moment où l'application vous demande d'enregistrer votre partie.

### $\underline{2^{\check{e}me}}\,\check{e}tape$ : Créer un tournoi sous Fritz

Maintenant que l'ouverture est prête à être utilisée, il faut maintenant créer le tournoi. Ouvrir Fritz.

Cliquer sur le menu « File » puis sur le sous-menu « New » et le sous-sous menu «Tournament... » (voir capture d'écran ci-dessous)

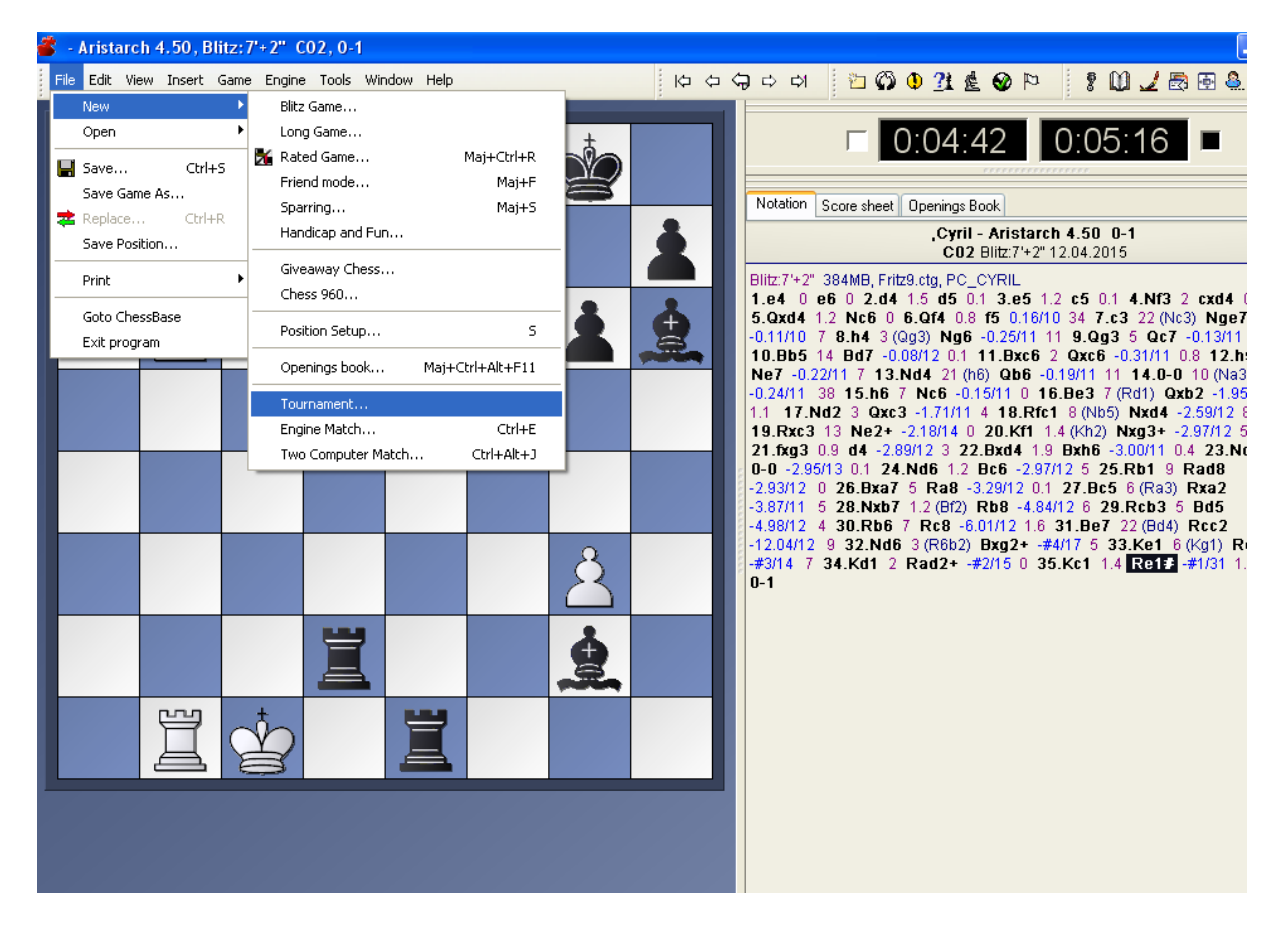

Choisir le nom du tournoi et cliquer sur le bouton « Enregistrer » (voir capture d'écran cidessous).

| Enregistrer sou                    | IS                                                                                                    |                              |     |   |            | ? 🗙                 |
|------------------------------------|----------------------------------------------------------------------------------------------------|------------------------------|-----|---|------------|---------------------|
| Enregistrer <u>d</u> ans :         | 🚞 ChessBase                                                                                               | ~                            | 0   | 1 | •          |                     |
| Mes documents<br>récents<br>Bureau | Bases<br>Books<br>CompBase<br>History<br>Media files<br>MyWork<br>NoGames<br>Playbase<br>Shop<br>Testsets |                              |     |   |            |                     |
| Mes documents                      |                                                                                                    |                              |     |   |            |                     |
| Poste de travail                   |                                                                                                    |                              |     |   |            |                     |
|                                    | <u>N</u> om du fichier :                                                                                  | tournoiSicilienne.cbtourn    |     |   | <b>~</b> [ | <u>E</u> nregistrer |
| Favoris réseau                     | <u>T</u> ype :                                                                                            | Engine tournaments (*.cbtour | rn) |   | <b>~</b>   | Annuler             |

# $\underline{3^{\texttt{ème}} \texttt{ étape}}: \mathbf{Ajouter les modules participant au tournoi}$

Cliquer sur le bouton « Invite Engine». Une fenêtre s'affiche permettant de sélectionner un module.

| Invite Engine                                                                                                    |                           |
|----------------------------------------------------------------------------------------------------|---------------------------|
| Pro Deo 1.2<br>Rybka 1.2 32-bit<br>Sjeng 12.13<br>Spike 1.2 Turin<br>Spike 1.4<br>Stockfish 5<br>Stockfish 5<br>Stockfish DD<br>Strelka 2.0 B<br>Strelka 5.5 x32 |                           |
| Book choice<br>Boo <u>k</u> Options                                                                                                    | No book<br>Vse Tablebases |
| Engine parameters                                                                                                    | Parameters                |
| <u>H</u> ashtable size (MB)                                                                                                    | 256 🤤                     |
| <u>E</u> lo                                                                                                    | 0                         |
| <u> </u>                                                                                                    | <u>C</u> ancel            |

On clique sur « OK » pour valider l'invitation du module (Stockfish 6 dans notre exemple). On réitère cette étape pour inviter les autre modules au tournoi. On obtient une liste de modules comme celle-ci :

| Invite to tournament                      |                 |                                  |  |  |  |  |
|-------------------------------------------|-----------------|----------------------------------|--|--|--|--|
| <u>Iitle:</u> tournoiSicilienne           | Publish         |                                  |  |  |  |  |
| Participa <u>n</u> ts:                    |                 |                                  |  |  |  |  |
| Stockfish 6<br>Equinox 3.30 x32mp         | Invite Engine   | Invite <u>H</u> uman             |  |  |  |  |
| Gambit Fruit 1.0 Beta 4bx<br>Phalanx XXII | <u>E</u> dit    | ] <u>D</u> elete                 |  |  |  |  |
| WildCat 8 UCI<br>Vitruvius 0.83b          |                 |                                  |  |  |  |  |
| Hannibal 1.4bx32                          | Unify Book      | Unify Hash                       |  |  |  |  |
| Time control                              |                 | Tournament type                  |  |  |  |  |
| • Blitz Game • Long Game                  | Blitz:7'+2''    | Round robin     Bup the gauptlet |  |  |  |  |
| Cycles:                                   | >= 7 Games      | O Hun the gauntet O Knockout     |  |  |  |  |
| Move Limit: 600 C                         |                 |                                  |  |  |  |  |
|                                           |                 |                                  |  |  |  |  |
| Denings DB                                | First game:     | Alternate colors                 |  |  |  |  |
| <u>R</u> un/continue                      | Next Human Game | Cro <u>s</u> s table             |  |  |  |  |
| Close                                     | <u>H</u> elp    | Cancel                           |  |  |  |  |

# $\underline{4^{eme} \text{ étape}}$ : Choisir la cadence

On clique sur les mots «Blitz Game» pour choisir la cadence.

| Blitz Clock       |                                                      |                |
|-------------------|------------------------------------------------------|----------------|
|                   | <u>T</u> ime (min):<br><u>G</u> ain per move (sec) : | 2              |
|                   | Human <u>b</u> onus (min):                           | 0 🤤            |
|                   | Human bonus/ <u>m</u> ove (sec):                     | 0 🛟            |
| Defaults          |                                                      |                |
| <u>5</u> min25min | 🔘 <u>4</u> min+2s 🛛 15mi                             | n+1 <u>0</u> s |
| <u> </u>          | 🔵 2min <u>+</u> 12s 🛛 <u>9</u> 0mi                   | n+30s          |
|                   | Help Ca                                              | incel          |
|                   |                                                      |                |

Après avoir choisi la cadence, cliquer sur «OK » pour valider la modification.

### <u>5<sup>ème</sup> étape</u> : Choisir le type de tournoi

Cliquer dans l'encadré « Tournament type » à droite de la cadence sur le bouton radio qui correspond au type de tournoi que vous souhaitez lancer.

#### <u>6<sup>ème</sup> étape</sub> : Imposer l'ouverture pour le tournoi</u>

Cocher la case « Openings DB » pour activer le bouton « Openings DB ». Cliquer sur le bouton « Openings DB » et aller chercher le fichier « .cbh » correspondant à l'ouverture créée à la première étape.

### <u>7<sup>ème</sup> étape</u> : Lancer le tournoi

Cliquer sur le bouton « Run/continue ». Le tournoi débute avec la confrontation entre deux modules sur l'ouverture choisie.

A la fin du tournoi, les parties sont toutes sauvegardées automatiquement dans le fichier « EngTourn.cbh» qui se trouve par défaut dans le dossier « Mes Documents/Chessbase/Compbase ».